# 對ACS 5.x升級或打補丁時收到的「在捆綁包中未 找到清單檔案」錯誤進行故障排除

### 目錄

<u>簡介</u> <u>必要條件</u> <u>需求</u> <u>採用元件</u> <u>問題</u> <u>解決方案1 — 使用正確的命令</u> <u>解決方案2 — 升級捆綁包損壞</u> 解決方案3 - ACS上的空間不足

# 簡介

升級思科安全存取控制系統(ACS)5.x版時,收到「套件組合中找不到清單檔案」錯誤時,本檔案介 紹各種解決方案。所有已知解決方案都包含在本檔案中。

## 必要條件

### 需求

思科建議您瞭解Cisco Secure ACS的基本知識。

#### 採用元件

本文檔不限於ACS 5.x的特定軟體或硬體版本。

本文中的資訊是根據特定實驗室環境內的裝置所建立。文中使用到的所有裝置皆從已清除(預設))的組態來啟動。如果您的網路運作中,請確保您瞭解任何指令可能造成的影響。

### 問題

ACS升級或補丁安裝失敗,如下所示:

ACS-VM/admin# application upgrade ACS\_5.5.0.46.0.tar.gz software\_repository Do you want to save the current configuration ? (yes/no) [yes] ? yes Generating configuration... Saved the running configuration to startup successfully

#### % Manifest file not found in the bundle

# 解決方案1 — 使用正確的命令

使用CLI在ACS中安裝累積修補程式的正確命令為:

acs patch install patch-name repository repository-name

如果使用patch install patch-name repository-name 命令,則會遇到錯誤。因此,請確保使用正確 的命令安裝修補程式。

## 解決方案2 — 升級捆綁包損壞

升級捆綁包或修補程式檔案損壞導致錯誤。

確保正確下載檔案,並在下載後檢查檔案的MD5校驗和。為此,請使用本地電腦上的任何MD5應用 程式,並將輸出與思科下載頁面上存在的MD5校驗和進行比較。

可以在Microsoft Windows電腦上使用MD5檢查器或WinMd5等應用程式來獲取MD5校驗和。Mac OSX具有內建的MD5校驗和實用程式。完成以下步驟即可檢查檔案的MD5:

- 1. 在Mac上啟動終端應用程式。
- 2. 輸入md5 file-path以計算檔案的MD5總和檢查碼。

將指標懸停在升級捆綁包上以顯示MD5校驗和,如下圖所示:

| Release 5.5.0.46                                          |                   |                                   |                | Release Notes for 5.5.0.4 | 6 Add Device |
|-----------------------------------------------------------|-------------------|-----------------------------------|----------------|---------------------------|--------------|
| File Information                                          |                   |                                   | Release Date 🔻 | Size                      |              |
|                                                           |                   |                                   |                |                           | Add to cart  |
| Readme for manda<br>ct "CSCum04132"<br>Acs-5-5-PreUpgrade | Details           |                                   |                | × <sub>IB</sub>           | Download     |
|                                                           | Description:      | ACS 5.5 Application Upgrade Pac   | ckage          |                           | Add to cart  |
| Pre-Upgarde ACS5                                          | Release:          | 5.5.0.46                          |                | мв (                      | Deverte et   |
|                                                           | Release Date:     | 25/Nov/2013                       |                |                           | Download     |
|                                                           | File Name:        | ACS_5.5.0.46.tar.gz               |                |                           | Add to cart  |
| Readme for manda<br>ct "CSCum04132"<br>Acs-5-5-PreUpgrade | Size:             | 1229.46 MB (1289181379 bytes)     |                | 1B                        | Download     |
|                                                           | MD5 Checksum:     | e67039e88ad655a89c3399e02ef89     | Əc1e           |                           |              |
|                                                           | SHA512 Checksum:  | f71e3df569cc6bdc14d0fc31ac1f1e    | e58            |                           | Add to cart  |
| Pre-Upgarde ACS5                                          | ReadMe_for_ACS_5  | .5_Upgrade_Package   Security Adv | isory          | МВ                        | Download     |
| Pointed-PreUpgrade                                        |                   |                                   |                |                           | Add to cart  |
| ACS 5.5 Application                                       | Upgrade Package 👔 |                                   | 25-NOV-2013    | 1229.46 MB                | Download     |
| ACS_5.5.0.46.tar.gz                                       |                   |                                   |                |                           | Add to cart  |

如果MD5校驗和不匹配,則再次從cisco.com下載檔案。確保使用FTP資料庫執行升級。TFTP基於 UDP,傳輸此類大型檔案不可靠。通過FTP將檔案放到FTP伺服器時,請確保檔案以二進位制模式 傳輸,因為ASCII模式會損壞該檔案。

# 解決方案3 - ACS上的空間不足

如果ACS硬碟驅動器(HDD)上的空間不足,也會出現此錯誤。 應用程式升級利用儲存的資料分割槽 。升級開始時,升級捆綁包將傳輸到ACS,ACS將該檔案儲存在儲存資料下。如果儲存的資料沒有 足夠的空間用於儲存檔案或提取檔案,則會顯示錯誤。

要確定/storeddata分割槽是否有足夠的空間,請登入到ACS的CLI,然後輸入以下命令:

1. show tech-support <enter>

輸出如下:

ACS-VM/admin# sh tech

/df -h

```
... skipping
df -h output...
Filesystem
                  Size Used Avail Use% Mounted on
/dev/mapper/smosvg-rootvol
                  7.7G 232M 7.1G 4% /
/dev/mapper/smosvg-altrootvol
                 1008M 34M 924M 4% /altroot
                   99M 21M 74M 22% /boot
/dev/sda1
                   2.0G 0 2.0G 0% /dev/shm
none
/dev/mapper/smosvg-home
                 1008M 34M 924M 4% /home
/dev/mapper/smosvg-localdiskvol
                  63G 234M 60G 1% /localdisk
/dev/mapper/smosvg-optvol
                        49G 281G 15% /opt
                  347G
/dev/mapper/smosvg-recvol
                 1008M 34M 924M 4% /recovery
                   981M 18M 914M 2% /storedconfig
/dev/sda3
/dev/mapper/smosvg-storeddatavol
```

#### 4.9G 3.0G 1.7G 65% /storeddata

| 7.7G                      | 52M  | 7.3G | 1% /tmp |
|---------------------------|------|------|---------|
| /dev/mapper/smosvg-usrvol |      |      |         |
| 7.7G                      | 646M | 6.7G | 9% /usr |
| /dev/mapper/smosvg-varvol |      |      |         |
| 9.7G                      | 97M  | 9.1G | 2% /var |

儲存資料中的可用空間至少應為升級捆綁包大小的兩倍。如果沒有,則很可能升級失敗。

若要清除儲存資料分割槽中的空間,請向思科技術協助中心(TAC)開啟案例。

**附註**:僅具有至少500 GB硬碟空間的虛擬機器支援升級,如<u>ACS 5.5安裝和升級指南</u>中所述 。

儲存的資料分割槽被分配硬碟空間的固定百分比。在較小的硬碟中,所分配的空間小於平均升級捆 綁包大小的兩倍,因此此類裝置無法以這種方式升級。您需要將伺服器重新映像至新版本,並從舊 版本恢復配置備份。每個ACS版本的升級指南中均提到支援的以這種方式升級的升級路徑。